## Connecting to Zoom on an iPhone

- 1. Make sure you have the Zoom App installed.
  - a. To install the App, open the App Store on your iPhone:
  - b. In the App Store, search for Zoom App:

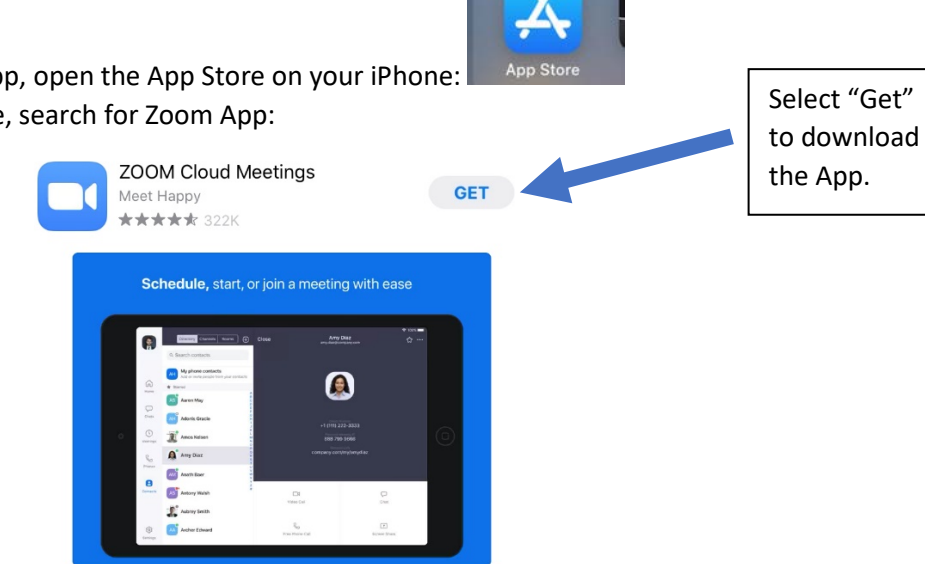

2. Once the App is installed, check your settings to guarantee that you will be able to connect.

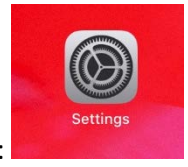

a. Open the Settings Menu on the iPhone:

b.

| Settings                                                                                                    | Zoom                 |   |                                                                                                    |                  |
|----------------------------------------------------------------------------------------------------|----------------------|---|----------------------------------------------------------------------------------------------------|------------------|
| Scroll all the<br>way down to<br>the bottom in<br>your settings.<br>You should<br>see "Zoom" in<br>the App<br>listings | ALLOW 200M TO ACCESS | , | Turn on both microp<br>and camera.<br>They should look like<br>Low 2004 TO ACCESS<br>Microphone<br>Camera | ohone<br>e this: |

3. Now you are ready to connect to your Zoom Call!

| a  | Open Zoom                                                                     |                               |
|----|-------------------------------------------------------------------------------|-------------------------------|
| b. | Select Join a Meeting:                                                        |                               |
|    | (b) Start a Meeting<br>Start or join a video meeting on                       | the go                        |
|    |                                                                               |                               |
|    | • • • • • Join a Meeting                                                      |                               |
|    | Sign Up Sig                                                                   | nin                           |
| c. | Enter your meeting details:<br>Cancel Join a Meeting                          | Enter your Meeting ID<br>here |
|    | Meeting ID                                                                    |                               |
|    | Join with a personal link name                                                |                               |
|    | Screen Name                                                                   | Enter your name here (this    |
|    | Join                                                                          | is what people will see       |
|    | If you received an invitation link, tap on the link again to join the meeting | when you join the room)       |
|    | JOIN OPTIONS                                                                  | which you join the room,      |
|    | Don't Connect To Audio                                                        |                               |
|    |                                                                               | Select Join                   |
|    | Sign Up Sign In                                                               |                               |

d. You will be given the opportunity to preview your video (you should see yourself!), and can choose to Join with or without Video:

## **Video Preview**

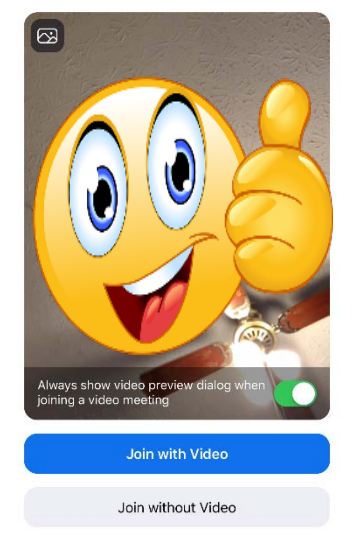

e. You will then enter the "Waiting Room." Wait here until a meeting host allows you to enter the room.

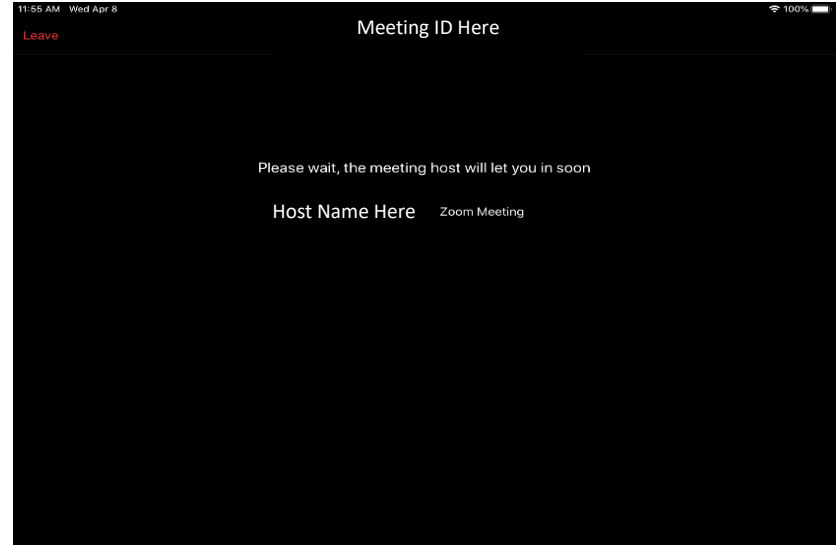

- 4. Once you are in the meeting, you need to connect to meeting audio.
  - a. Tap the screen to make the bottom menu appear.
  - b. Select the Join Audio Button:
  - c. Select Call using Internet Audio

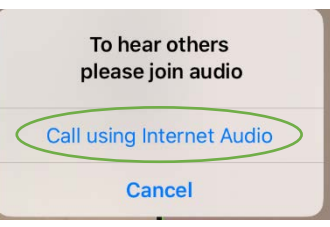

)

 $\Box 1$ 

d. You are now fully connected.